## CARİ KART OLUŞTURMA

-Yeni bir "Cari Kart" oluşturmak için menü içerisinden CARİ -> Cari Kartlar sekmesine giriş yapınız. Karşınıza çıkan ekranda boş bir yerde Sağ Tık -> Yeni Kayıt seçeneğine tıklayınız

| Adi Atiasoft     Genel       Yetkili       Grubu       Grubu       Grubu       Sektoru       Ayik       Heagan Turu Sirket     Ayik     Kerini Kuru Vxin     Kirki Turu Vxin     Web   E-Fosta3   Ccc1   Hizis Satis   Ccc2      F-Fatura   Ozel Alanlar     Mait Bilgier     Vade Opsiyonu   Cari Tipi   Vade Opsiyonu   Cek Vades (Guin)     Vade Opsiyonu   Cek Vades (Guin)     Vade Opsiyonu   Cek Vades (Guin)     Vade Opsiyonu   Cek Vades (Guin)     Vade Opsiyonu   Cek Vades (Guin)     Vade Opsiyonu     Cek Vades (Guin)     Vade Opsiyonu     Cek Vades (Guin)     Vade Opsiyonu     Cek Vades (Guin)     Vade Opsiyonu     Cek Vades (Guin)     Vade Opsiyonu     Cek Vades (Guin)     Vade Opsiyonu     Cek Vades (Guin)     Vade Opsiyonu     Cek Vades (Cath Faiz Conn)     Addit Adres Silon     Cath Tipi                                                                                                    |
|----------------------------------------------------------------------------------------------------|
| Genel     Ticari Ünvan AtiaSoft     Image: Status of the status of the status o |
| Cenel   Ticari Unvan   AtiaSot   Yetkil   Grubu   Grubu   Banka Bilgiler   Sektori   Aylik   Kimilk Türü   VKN   Kimilk Türü   VKN   Kimilk Türü   VKN   Kimilk Türü   VKN   Kimilk Türü   VKN   Kimilk Türü   VKN   Kimilk Türü   VKN   Kimilk Türü   VKN   Kimilk Türü VKN VKN Vike Lebosta Cci E-Posta Cci Cci F-Posta Cci Cci F-Posta Cci F-Posta Cci Cci F-Posta Cci F-Posta F-Posta Cci F-Posta F-Posta F-Posta F-Posta F-Posta F-Posta F-Posta F-Posta F-Posta F-Posta F-Posta F-Posta F-Posta F-Posta F-Posta F-Posta F-Posta F-Posta F-Posta F-Posta F-Posta F-Posta F-Posta F-Posta F-Posta F-Posta F-Posta F-Posta F-Posta F-Posta F-Posta F-Posta                                                                                                    |
| Yetkili Grubu   Banka Bilgileri   Ajtik   Banka Bilgileri   Hesop Türü   Sirket   Ajtik   Kimilk Türü   Vergi Dairesi / No   GORLU   111111111   Uite   Tektrdağ   Vergi Dairesi / No   GSM / Telefon   Posta Kodu   F-Posta 2   E-Posta 2   E-Posta 2   E-Posta 3   Muşteri Takip   E-Posta 2   E-Posta 3   GSM / Telefon   Posta Kodu   Posta Kodu   Faks   Cci   Kart No   Cari Tpi   Satış yapılamaz   Vade Opsiyonu   Çek Vadesi (Gün)   Vade Opsiyonu   Çek Vadesi (Gün)                                                                                                    |
| Banka Bilgleri Sektörü   Hesap Turü Sirket   Aylik Hesap Turü   Kimik Turü VKN   Ekler Vergi Dairesi / No   Web E-Posta1   E-Posta2 E-Posta3   Hzir Satiş CC1   Kontrol Faks   Ozel Alanlar Turiter   Marsis No Satiş yapılamaz   Kontrol Kontrol                                                                                                    |
| anka singleri   Aylik   Aylik   Kimik Turu   Kimik Turu   Kimik Turu   Kimik Turu   Vkroj Dairesi / No   GORLU   Illillillilli   Müşteri Takip   E-Posta1   Web   E-Posta2   Hzik Satış   CC1   Posta Kodu   Fakebook   Hzik Satış   CC2   Cari Tıpi   Satış yapılamaz   Kontrol     Mais Bilgiler     Vade Opsiyonu   Çek Vadesi (Gun)     Vade Opsiyonu   Çek Vadesi (Gun)     Vade Opsiyonu                                                                                                    |
| Aylak       Kimik Turi       VKN          Ekler       Vergi Dairesi / No       ÇORLU       111111111         Muşteri Takıp       E-Posta                                                                                                    |
| Ekler         Vergi Daires / No         CORLU         111111111           Web Sarfas                                                                                                    |
| Ckel       Web Sayfasi         Muşteri Takp       E-Posta1         Web       E-Posta2         Web       E-Posta2         Hzli Satış       CC1         CC2       Posta Kodu         E-Fatura       Facebook         Ozel Alanlar       Twitter         Kart No       Cari Tipi         Cari Tipi       -         Vade Opsiyonu       -         Çek Vadesi (Gün)       -         Vade Fakr Fakz (Gün)       -                                                                                                    |
| Müşteri Takip     E-Posta1       Web     E-Posta2       Hızlı Satış     CC1       F-Fatura     CC2       F-Fatura     Facebook       Ozel Alanlar     Mersis No       Kart No                                                                                                    |
| Web         E-Posta2           Ide Stage         Forsta3           Hizli Satig         CC1           CC2         CC2           E-Fatura         Facebook           Twitter         CC3           Kart No         CC4           Cari Tpi         Saty spilamaz           Vade Opsiyonu         Coran                                                                                                    |
| E-Fotura     E-Fotura     Faks       Hizh Satiş     CC1     Web       CC2     E-Fatura     Facebook       Twitter     Açiklama       Ozel Alanlar     Mersis No       Kart No     Yeni       Cari Tpi     Cari Tpi       Satiş yapılamaz     Kontrol                                                                                                    |
| Hzl: Sats     CC1       E-Fatura     Facebook       Ozel Alanlar     Twitter       Mersis No                                                                                                    |
| E-Fatura Facebook   Ozel Alanlar Twitter   Mersis No Agkkama   Cari Tipl Vade Opsiyonu   Satış yapılamaz Kontrol                                                                                                    |
| Özel Alanlar     Özel Alanlar     Mersis No     Kart No     Cari Tipi     Satış yapılamaz     Kontrol     Açıklama     Yeni     Kaydet     Satış yapılamaz     Kontrol     Açıklama     Yeni     Kaydet     Satış yapılamaz     Kontrol     Açıklama     Yeni     Kaydet     Satış yapılamaz     Kontrol     Açıklama     Yeni     Kaydet     Satış yapılamaz     Kontrol     Açıklama     Yeni     Kaydet     Satış yapılamaz     Kontrol     Vade Opsiyonu     Cei Tipi     Yabita Faik Faik Zorali     Yabita Faik Faik Zorali     Kabita Faik Faik Zorali     Kabita Faik Faik Zorali     Yabita Faik Faik Zorali     Yabita Faik Faik Zorali     Yabita Faik Faik Zorali     Yabita Faik Faik Zorali     Yabita Faik Faik Zorali     Yabita Faik Faik Zorali     Yabita Yabita Yabita Yabita Yabita Yabita Yabita Yabita Yabita Yabita Yabita Yabita Yabita Yabita Yabita                                                                                                    |
| Ozel Alanlar     Mersis No       Kart No                                                                                                    |
| Kart No   Cari Tipi   Satiş yapılamaz   Kontrol     Açıklama     Açıklama     Açıklama                                                                                                    |
| Cari Tipi  Sati yapılamaz Kontrol Apklama Apklama Apklama Apklama Apklama Apklama                                                                                                    |
| Satiş yapılamaz Kontrol Açıklama Vade Opsiyonu Çek Vadesi (Gün) Vade Farkı Faiz Oranı                                                                                                    |
| Mali Bilgiler       Vade Opsiyonu       Çek Vadesi (Gün)       Vade Fark Faiz Orani                                                                                                    |
| Vade Opsiyonu<br>Çek Vadesi (Gün)<br>Vade Fark Faiz Oranı                                                                                                    |
| Çek Vadesi (Gün)<br>Vade Farkı Faiz Oranı                                                                                                    |
| Vade Farkı Faiz Oranı                                                                                                    |
|                                                                                                    |
| Döviz Cinsi                                                                                                    |
|                                                                                                    |
|                                                                                                    |
| Konison Cran                                                                                                    |
| Bakiye Limit                                                                                                    |
| Döviz Bakiye Limit                                                                                                    |
|                                                                                                    |
|                                                                                                    |
|                                                                                                    |
|                                                                                                    |
|                                                                                                    |
|                                                                                                    |
|                                                                                                    |

Cari Kayıt İçin Doldurulması Gereken Alanlar

- Adı
- Adres Bilgileri
- Grubu
- Kimlik Türü
- Vergi Dairesi
- Vergi Numarası

Yukarda belirtilen kısımlar dışındaki alanları dilerseniz doldurmadan devam edebilirsiniz.

Eğer E-Fatura Entegrasyonunuz mevcut ise sol tarafta bulunan E-Fatura sekmesine giderek E-Fatura Müşterisidir kutucuğunu işaretleyip Fatura Senaryosu alanından fatura senaryonuzu seçip F5 veya sağ üst kısımda bulunan kaydet butonuna tıklayınız.

Eğer kayıt işlemini yaptığınız firma E-Fatura müşterisi ise E-Fatura Alıcı Kutucuğu otomatik olarak dolacaktır.

### CARİ HESAP FİŞİ

- <u>Cari Hesap Fişi</u> oluşturmak için menü içerisinden CARİ -> Cari Hesap Fişi sekmesine tıklayınız.
- Fiş Tipi alanından fiş tipinizi seçtikten sonra bir fiş oluşturmak için boş bir yerde Sağ Tık -> Yeni Kayıt seçeneğine tıklayınız.

| HŞ NO 1                        |            |                      |           |                  |            |  |            |             |                 |              |       |
|--------------------------------|------------|----------------------|-----------|------------------|------------|--|------------|-------------|-----------------|--------------|-------|
|                                |            |                      |           |                  |            |  |            |             |                 |              |       |
| enel Ekler                     |            |                      |           |                  |            |  |            | Cari Adı ve | Bakiye Bilgiler | 1            |       |
| g Başlık Bilgileri             |            |                      |           |                  |            |  |            | AtiaSoft    |                 |              |       |
| Belge No                       |            |                      |           |                  |            |  |            |             | 27              | .940,65 BB   |       |
| Tarih 7.11.2022 •              |            |                      |           |                  |            |  |            | Borc        |                 | Alacak       |       |
| Kasa Merkez Kasa 🔹             |            |                      |           |                  |            |  |            | 27          | .940,65         |              | 0,00  |
| Ozel Kod                       |            |                      |           |                  |            |  | Daviz (USI | 1           | .500,00         |              | 0,00  |
| Kontrol                        |            |                      |           |                  |            |  | and for    | ,           |                 |              |       |
| a Detay Bilgileri              |            |                      |           |                  |            |  | Fatur      | a Bilgileri |                 |              |       |
| Cari Hesap Kodu Cari Hesap Adı | Açıklama V | /ade Tarihi Belge No | o Borç D  | Döviz Borç Döviz | Döviz Kuru |  | FI         | ş No        | Fatura No       | Fatura Tutar | Kalan |
| CRK0001 AtiaSoft               | ACIKLAMA   | <b>v</b> 001         | 27,940,65 | 1.500.00 USD     | 18.63      |  |            |             |                 |              |       |
|                                |            |                      |           |                  |            |  |            |             |                 |              |       |
|                                |            |                      |           |                  |            |  |            |             |                 |              |       |
|                                |            |                      |           |                  |            |  |            |             |                 |              |       |
|                                |            |                      |           |                  |            |  |            |             |                 |              |       |
|                                |            |                      |           |                  |            |  |            |             |                 |              |       |
|                                |            |                      |           |                  |            |  |            |             |                 |              |       |
|                                |            |                      |           |                  |            |  |            |             |                 |              |       |
|                                |            |                      |           |                  |            |  |            |             |                 |              |       |
|                                |            |                      |           |                  |            |  |            |             |                 |              |       |
|                                |            |                      |           |                  |            |  |            |             |                 |              |       |
|                                |            |                      |           |                  |            |  |            |             |                 |              |       |
|                                |            |                      |           |                  |            |  |            |             |                 |              |       |
|                                |            |                      |           |                  |            |  |            |             |                 |              |       |
|                                |            |                      | 27.940,65 |                  |            |  |            |             | п               |              |       |
|                                |            |                      | 27.940,65 |                  |            |  | ¢.         |             | Ш               |              |       |

Cari Kayıt İçin Doldurulması Gereken Alanlar

- Cari Hesap Adı
- Açıklama (İsteğe Bağlı)
- Döviz
- Borç veya Döviz Borcu

Yukarda belirtilen kısımlar dışındaki alanları dilerseniz doldurmadan devam edebilirsiniz.

### CARİ HESAP EKTRESİ

- "Cari Hesap Ekstresini" görüntülemek için menüden CARİ -> Cari Kartlar sekmesine giriş yapınız.

- Sol üst kısımda bulunan filtreleme seçenekleri ile daha ayrıntılı bir şekilde ekstre alabilirsiniz.

- Eğer herhangi bir Hesap seçiminde bulunmazsanız son yaptığınız işlemler görüntülenecektir

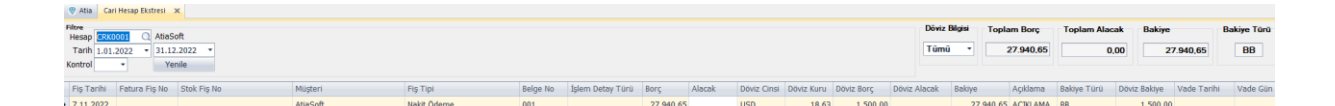

- Sağ üst kısımda bulunan döviz bilgisi kısmından cariniz ile sizin aranızda geçen döviz bazlı ödemeleri ve tahsilatları görebilirsiniz
- Döviz Bilgisinin yanında bulunan kısımda ise şirketinizi genel durumu hakkında bilgi alabilirsiniz

#### HIZLI CARİ HESAP TANIMI

 Hızlı Cari Hesap Tanımı sayesinde cari kaydınızı hızlıca gerçekleştirebilirsiniz.

| 😵 Hızlı Cari Kart |                                          | ×           |
|-------------------|------------------------------------------|-------------|
| Cari Kodu         | CRK0002 Q                                |             |
| Cari Adı          | AtiaERP                                  |             |
| Ticari Ünvan      | Atia Soft                                | F4 - Yeni   |
| Vergi Dairesi     | Çorlu                                    |             |
| Vergi No          | 111111111                                |             |
| E-posta           | info@atiasoft.net                        | F5 - Kaydet |
| il                | Tekirdağ -                               |             |
| İlçe              | Çorlu -                                  |             |
| GSM / Telefon     | (0282) 654 23 93                         | Yazdır      |
| Adres             | Şeyh Sinan, Mah. /A, Hacı Salih Sk. No:8 |             |
|                   |                                          | 3           |
|                   |                                          |             |
|                   |                                          | F6 - Sil    |

#### CARİ KART AKTARIM

- Cari Kart Aktarımı sayesinde daha önceden kullandığınız program veya excel içerisinde tuttuğunuz verileri kolaylıkla **atia** içerisine aktarabilirsiniz

| 😵 Atia 🛛 Excelden Cari K                                                                                                    | artlara Aktar 🛛 🗙 |                                                                                                    |                                                                         |                                                                                              |                                                                                                    |
|----------------------------------------------------------------------------------------------------|-------------------|----------------------------------------------------------------------------------------------------|-------------------------------------------------------------------------|----------------------------------------------------------------------------------------------|----------------------------------------------------------------------------------------------------|
| Dosya Yolu D:\PAYL                                                                                                    | AS\ICERİ-STOK     | _ALMA.xlsx                                                                                               | Yükle                                                                   |                                                                                              |                                                                                                    |
| CariKodu<br>CariAdi<br>Grup<br>Sektor<br>TicariUnvan<br>VergiDairesi<br>VergiNo<br>Adres<br>Telefon<br>Ulke<br>II<br>ILCE<br>EMail<br>Ozel1<br>Ozel2<br>Ozel3<br>Ozel4 | -> Eşleştir <-    | Cari Kodu<br>Cari Adı<br>Ticari Unvan<br>Vergi Dairesi<br>Vergi No<br>Adres Telefon<br>Ülke<br>İ<br>İlçe | Varolan Cari Kartları<br>Bilgiler Güncellensin<br>Değişiklik Yapılmasın | CariKodu<br>CariAdi<br>TicariUnvan<br>VergiDairesi<br>VergiNo<br>Adres<br>Ulke<br>Il<br>Ilce | <br>Cari Kodu<br>Cari Adı<br>Ticari Unvan<br>Vergi Daires<br>Vergi No<br>Adres Telefo<br>Ülke<br>İl<br>İlçe |

- Excel içerisine verilerinizi bir tablo haline aktarınız
- Dosya yolu butonuna tıklayarak düzenlediğiniz Excel tablosunu seçiniz
- Bu işlem sırasında Excel arka planda çalışıyor olmaması gerekiyor
- Kendi oluşturduğunuz tablo sağ atia içerisinde bulunan bilgiler sol tarafta yer alıyor.
- Sütun adlarını uygun şekilde eşleştiriniz.
- Bilgiler Güncellensin ve Yeni Cari Kart Açılsın sekmesini işaretleyin
- Eğer hatalı bir eşleştirme yaptıysanız yaptığınız hatalı eşleşmeyi seçerek "Listeden Çıkar" butonuna tıklayarak hatalı eşleşmeyi ortadan kaldırabilirsiniz.
- Yukarda belirtilen işlemleri tamamladıktan sonra "Aktar" butonuna tıklayarak işlemi başlatabilirsiniz.
- İşlem sürecini aktarma işlemi başlayınca alt tarafta çıkan ilerleme durumundan kontrol edebilirsiniz

## CARİ HESAP FİŞ AKTARIMI

 Oluşturduğumuz "Cari Hesap Fişlerini" bir Excel tablosuna aktarmak için kullanılır. Cari Hesap Fiş Aktarımı kullanmak için menüden Cari
 -> Cari Hesap Fiş Aktarımı seçeneğine tıklayınız.

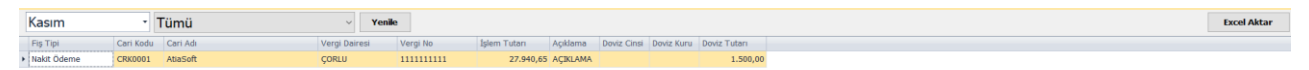

# • Karşımıza çıkan ekranda kayıt ettiğimiz cari hesap fişleri görüntülenecektir

- Sol üst kısımdan hangi ay içerisindeki fişleri ve hangi türdeki fişleri görmek istiyorsak filtreleme yaptıktan sonra yenile butonuna tıklayınız.
- Ekrana gelen bilgileri Excel tablosuna aktarmak için sağ üst kısımda bulunan Excele aktar butonuna tıklayınız.
- Butona tıkladıktan sonra karşımıza çıkan ekranda dosyanın nereye kayıt edileceğini ve adını giriniz.
- Bu şekilde atia içerinde bulunan cair hesap fişlerinizi bir excel tablosuna aktarmış olacaksınız

# AKTIF OLMAYAN CARI LISTESI

-Aktif olmayan cari listesi sizin daha önce çalıştığınız ama artık çalışmadığınız ve bu cariyi cari kartlar kısmında görmek istemediğiniz cariler için bulunmaktadır. Bir cariyi bu kısma aktarmak için ;

| Kodu | CRK0001  | 🔍 🗹 Aktif |  |
|------|----------|-----------|--|
| Adı  | AtiaSoft |           |  |

- Aktifliğini kaldırmak istediğiniz cariye cari kartlar kısmından gidip çift tıklayın
- Cari Kartını açtığınız zaman Adının bulunduğu kısmın yanında aktiflik kutucuğundaki tiki kaldırınız ve "F5 veya Kaydet" butonu aracılığı ile kayıt ediniz.
- Tekrar cari kartlar listesine baktığınız zaman aktifliğini kaldırdığınız carinin listede olmadığını fark edeceksiniz

| Aramak için değer giriniz |                 |                |       |              |         |         |           |        |           |             |
|---------------------------|-----------------|----------------|-------|--------------|---------|---------|-----------|--------|-----------|-------------|
|                           | Cari Hesap Kodu | Cari Hesap Adı | Grubu | Ticari Ünvan | Telefon | Kart No | Borç      | Alacak | Bakiye    | Bakiye Türü |
| 9                         |                 |                |       |              |         |         |           |        |           |             |
| ,                         | CRK0001         | AtiaSoft       |       | AtiaSoft     |         |         | 27.940,65 | 0,00   | 27.940,65 | 88          |

- Bu Cari artık aktif olmayan cari kartlar listesinde gözükecektir
- Bu sayede program içerisinde aktifliğini kaldırdığınız cari tekrar karşınıza çıkmaz

## **GELIR GIDER TABLOSU**

-Gelir Gider Tablosu sizin belirlediğiniz tarihler arasında şirketinizin para girişi ve çıkışlarını tek ekranda görebileceğiniz bir seçenektir.

| Baştangıç Tarıf | h / Bitiş Tarih |           |        |               |              |         |              |        |
|-----------------|-----------------|-----------|--------|---------------|--------------|---------|--------------|--------|
| 1.01.2022       | ▼ 31.12.2022    | •         | Yenile |               |              |         |              | Yazdır |
| Gelir Tablosu   |                 |           |        | Gider Tablosu |              |         |              |        |
| Tarih           | Fiş Tipi Tu     | utar Aq   | pklama | Tarih         | Fiş Tipi     | Tutar   | Açıklama     |        |
|                 |                 |           |        | 7.11.2022     | Nakit Öderne | 27.940, | ,65 AtiaSoft |        |
|                 |                 |           |        |               |              |         |              |        |
|                 |                 |           |        |               |              |         |              |        |
|                 |                 |           |        |               |              |         |              |        |
|                 |                 |           |        |               |              |         |              |        |
|                 |                 |           |        |               |              |         |              |        |
|                 |                 |           |        |               |              |         |              |        |
|                 |                 |           |        |               |              |         |              |        |
|                 |                 |           |        |               |              |         |              |        |
|                 |                 |           |        |               |              |         |              |        |
|                 |                 |           |        |               |              |         |              |        |
|                 |                 |           |        |               |              |         |              |        |
|                 |                 |           |        |               |              |         |              |        |
|                 |                 |           |        |               |              |         |              |        |
|                 |                 |           |        |               |              |         |              |        |
|                 |                 |           |        |               |              |         |              |        |
|                 |                 |           |        |               |              |         |              |        |
|                 |                 |           |        |               |              |         |              |        |
|                 |                 |           |        |               |              |         |              |        |
|                 |                 |           |        |               |              |         |              |        |
|                 |                 |           |        |               |              |         |              |        |
|                 |                 |           |        |               |              |         |              |        |
|                 |                 |           |        |               |              |         |              |        |
|                 |                 |           |        |               |              |         |              |        |
|                 |                 |           |        |               |              |         |              |        |
|                 |                 |           |        |               |              |         |              |        |
|                 |                 |           |        |               |              |         |              |        |
|                 |                 |           |        |               |              |         |              |        |
|                 |                 | 0.00      |        |               |              |         |              |        |
| 4               |                 | 0,00      |        |               |              | 27.940, | ,65          |        |
|                 |                 |           |        |               |              |         |              |        |
| Toplam          | n: 0,00         |           |        | Toplam        | : 27.9       | 40,65   |              |        |
|                 |                 |           |        |               |              |         |              |        |
| Kar Zar         | rar: -27.94     | 10,65 \$Z | arar   |               |              |         |              |        |

- Gelir Gider Tablosu formunda sol üst kısımda bulunan başlangıç ve bitiş tarihini seçiniz
- Yenile Butonuna tıkladığınızda filtrelemenizin sonucunda ki veriler ekrana gelecektir
- Alt kısımda bulunan kar zarar kısmından genel durumunuzu görebilirsiniz
- Sağ üst kısımda bulunan yazdır seçeneğini kullanarak bilgileri yazdırabilirsiniz.

#### **CARİ HESAP RAPORLARI**

-Cari Hesap Raporları içerisinde bir çok raporlama mevcuttur. Bu kısımda carilerinizin ile sizin aranızdaki durumu raporlamak kullanabileceğiniz raporlar mevcuttur.

| 8 | Atia Cari Hesap Raporları 🗙       |            |
|---|-----------------------------------|------------|
| ٥ | Cari Hesap Bakiye Listesi         |            |
| ۳ | Cari Dönem Satış Raporu           |            |
|   | Cari Hesap Ekstresi Irsaliyesiz   | $\bigcirc$ |
|   | Cari Hesap Kartları Listesi       | $\bigcirc$ |
|   | Fatura Taksit Raporu              | $\bigcirc$ |
|   | İllere Göre Borç Alacak Raporu    |            |
|   | Nakit ve Çeksenet Tahsilat Raporu |            |
| ⊒ | Sektör Bazında Borç Alacak Raporu | $\bigcirc$ |
| ₿ | Vadesi Geçen Ödemeler Raporu      | $\bigcirc$ |
| ₿ | Yaşlandırma Raporu                | $\bigcirc$ |
|   | Borç Alacak Raporu EURO           | $\bigcirc$ |
|   | Borç Alacak Raporu                | $\bigcirc$ |
|   | Borç Alacak Raporu USD            |            |
|   | Cari Hesap Ekstresi (Detaylı)     |            |
|   | Cari Hesap Ekstresi EURO          |            |
|   | Cari Hesap Ekstresi               |            |
|   | Cari Hesap Ekstresi USD           |            |
|   | Gelir Gider Tablosu TL            |            |
|   | Cari Hesap Ekstresi TL            |            |
|   | Borç Alacak Raporu TL             |            |
|   |                                   |            |

• Cari hesap raporlarına menü içerisinden Cari -> Cari Hesap Raporları kısmından ulaşabilirsiniz.